| プランプラ                                      | ラン登録の手順                        |
|--------------------------------------------|--------------------------------|
| ① ログイン URL にアクセスする<br>「はじめてご利用する方はこちら」をタップ | 個別最適な学びをサポート<br>● プランプラン       |
|                                            | 保護者番号 *<br>保護者番号を入力<br>パスワード * |
|                                            |                                |
|                                            | 🕡 はしめてこ利用する方はこちら               |

② 生徒コードとお子様の生年月日を入力する

※兄弟・姉妹がいる場合は後から追加します。 まず一人分登録してください。

| ■ ■ ■ ■ ■ ■ ■ ■ ■ ■ ■ ■ ■ ■ ■ ■ ■ ■ ■ |  |
|---------------------------------------|--|
| 生徒コード *                               |  |
| 生徒コード                                 |  |
| 生徒の生年月日*                              |  |
| 年 * 月 * 日 *                           |  |
| ロクイン                                  |  |

③ 保護者番号、パスワード、メールアドレス等を登録する

保護者番号、パスワードは自由に設定できますが、 学校で確認したりリセットしたりすることができません。 保護者番号、パスワードは、ご自身で管理いただきます ようお願いいたします。

ご心配な方は、お子様のパスワードと同じにしておくこ とをお勧めします。

また、当面、メールアドレスの登録は必要ありませんが、 今後、機能が拡張されることも考えられますので、この 機会に、ご登録いただけますと幸いです。

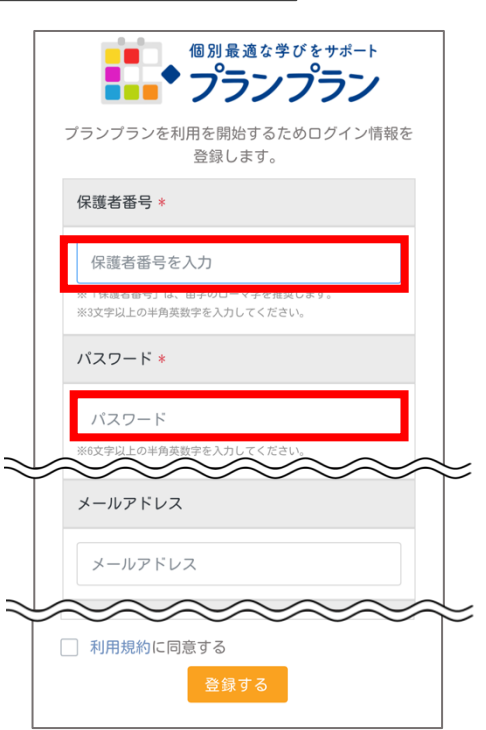

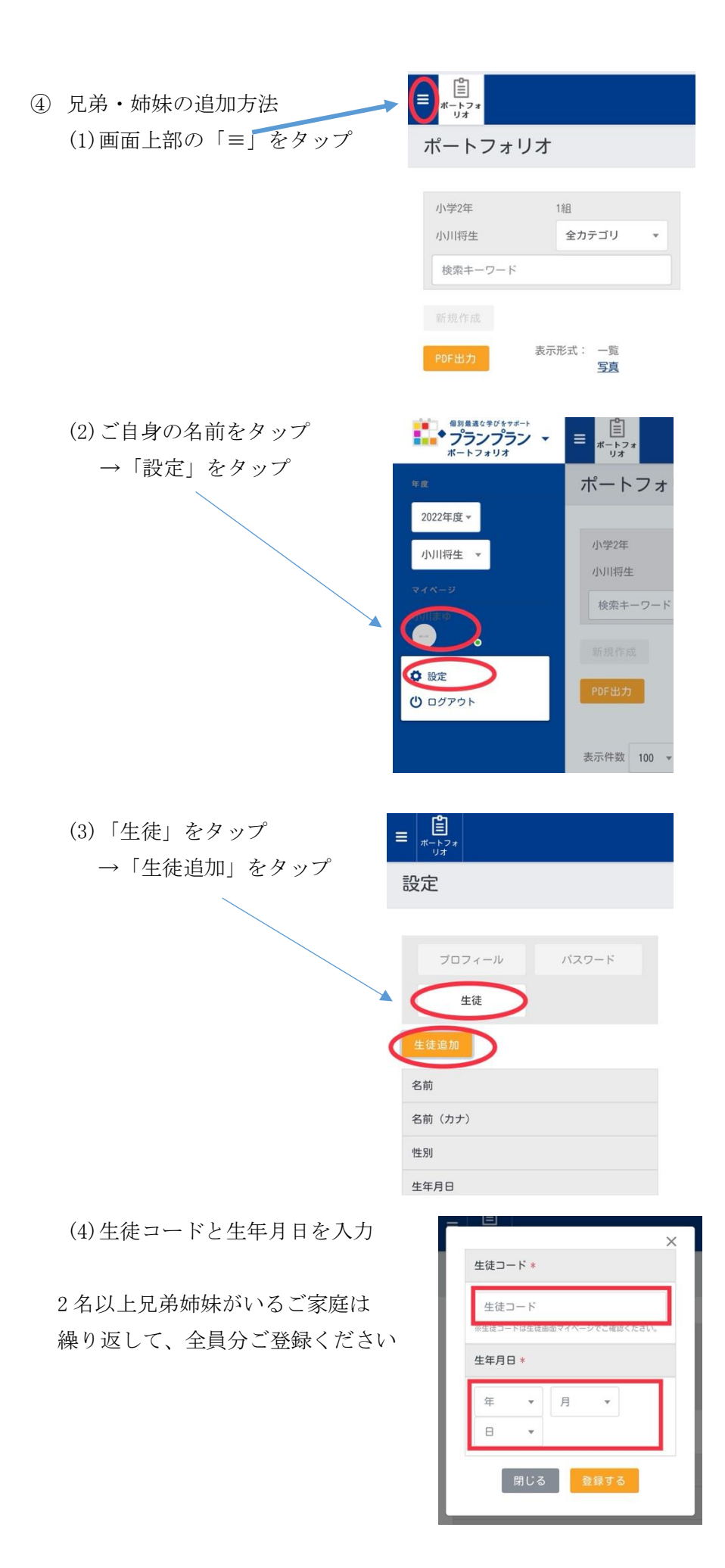